საშემოსავლო და ქონების გადასახადებში დეკლარირებული საგადასახადო ვალდებულებების გადახდის გადავადების მიზნით ელექტრონული განცხადების წარმოდგენისთვის მიჰყევით შემდეგ ნაბიჯებს:

 შემოსავლების სამსახურის ელექტრონული სერვისების გვერდზე გაიარეთ ავტორიზაცია მომხმარებლისა და პაროლის მითითებით

| 800000300000<br>638636000 |                                                                                                    |                                                                                                    |
|---------------------------|----------------------------------------------------------------------------------------------------|----------------------------------------------------------------------------------------------------|
|                           | tbilisi                                                                                                | Issamansamana samanananan<br>KRESTON PAPIASHVILI<br>• Misakasan samana<br>• Issamanananan<br>• Samanananananananananananananananananana                                                              |
| L                         | ფელობინაცია საიყვანვიფიკაციო მომოით<br>ავტლტოზაცვაა<br>რეგისტრაცია<br>მომშინარებლის / პაროლის აღფიკენა | Companiesada Va Lasinashada     Oce: ((が3.32) 2.48.37.39;5% 000.420     ののものなのもの (SMS) 33(000ののののののののののののののののののののののののののののののののの                                                                       |
|                           | <ul> <li>სატესტო მომხმარებლით ავტორიზაცია </li> </ul>                                                  | პროტოკილში ცვლილების შესახებ<br>შეტყობინებების გამონგრა!<br>თვივს, იცინტი ჩემოაიციების სამსახერის მიერ<br>შემოიიციჩებლ ვებ-სვრიესებს (არგაქტერა, სასაქონლო<br>ხელბალების და სხვა მ <b>ბილიც მახი</b> |
|                           | Lusfgenfälugen göfofn<br>2 299 299<br>English Verson                                                   | 🛓 გამხმარე პიოგნამები 🗈 ვიდეო გახმარები<br>🌆 შენიშენა 🕢 WHO                                                                                                    |

2. "**განცხადებების**" მოდული შეგიძლიათ მოძებნოთ 2 გზით.

| 🤊 മാമന്ധാദയാഹം<br>പാലപാന്തെ                                                |                                                        | <b>Q</b> აპღიკაციის სწრაფი ძებნა  |                                                     |                              | badabam<br>206322102 ~ 🔎                                                                          |
|----------------------------------------------------------------------------|--------------------------------------------------------|-----------------------------------|-----------------------------------------------------|------------------------------|---------------------------------------------------------------------------------------------------|
| cophosessee John<br>bioglucen<br>206322102                                 | ᲛᲘᲛᲐᲒᲠᲔᲑᲣᲚᲘ ᲛᲝᲓᲣᲚᲔᲑᲘ                                   |                                   |                                                     |                              |                                                                                                   |
| სტატესი მოქმედი                                                            | <u>97%3</u> 80660800                                   | <u>636387</u> 7 ***               | <u>803500000000000000000000000000000000000</u>      | <u>6320</u> 5700/400         | 63700700m00 ····                                                                                  |
| დეკლარაციების ქრილში<br>ინილრმიციების ქრილში                               | საჩივრები                                              | გეზი                              | ჹეკღარაციები                                        | სპეც ანგარიშ-ფაქტურა         | ზეჹნაჹები                                                                                         |
| 83ლილება                                                                   |                                                        |                                   | 162 გადახაგშავნი                                    | 411 გადასაგნავნი             | 181 შეტყობინება<br>21878 მიღებუღი მეღნადები                                                       |
|                                                                            | ითი<br>გივეგებანაგი<br>დოვუმენტი<br>2011 დარდარტერებელ | ალილითია ***<br>ანგარიშ-ფაქტურები | <u>ალილიიიი</u><br>ბაღანსი<br>-402271.31 დავილიწები | ფოკმშენიაცია<br>განცხადებები | ილი<br>62000000000<br>ალი<br>ბერიცხვა ანგარიშგება /<br>დეგ-ს გაბრენება<br>9716727774.92 დაგლისება |
| სულ რეგისტრირებულია<br>1,218,050 ფინიკური პირი<br>227,872 - კოქიოვილი სირი |                                                        |                                   |                                                     |                              |                                                                                                   |
| აიი დი - ადლიციდელი სიმში<br>საინფორმაციო ცენტრი<br>2 299 299              |                                                        |                                   |                                                     |                              |                                                                                                   |
| ENGLISH VERSION                                                            |                                                        |                                   |                                                     |                              |                                                                                                   |

**პირველი გზა** - დააჭირეთ "**განცხადებების**" მოდულს

| მეორე | გზა - | დააჭირ | იეთ " <b>აპ(</b> | ლიკაციებ | ის მენიუს | " ღილაკს |
|-------|-------|--------|------------------|----------|-----------|----------|
|       |       |        |                  |          |           |          |

| aaamusacoonu<br>usausuama                                                                                                    |                                                                                                    | <b>Q</b> აპღიკაციის სწრაფი ძებნა |                                                    |                         | baogbon<br>206322102 ~ 🔎                    |
|----------------------------------------------------------------------------------------------------|----------------------------------------------------------------------------------------------------|----------------------------------|----------------------------------------------------|-------------------------|---------------------------------------------|
| იურიდიელი პირი<br>სატესტო<br>205322102                                                                                                    | പ്പാരായം ഉറ്റാണ് പ്രത്തായം പ്രത്തായം പ്രത്തായം പ്രത്തായം പ്രത്തായം പ്രത്തായം പ്രത്തായം പ്രത്തായം പ്രത്തായം പ്ര<br>പ്രത്തായം പ്രത്തായം പ്രത്തായം പ്രത്തായം പ്രത്തായം പ്രത്തായം പ്രത്തായം പ്രത്തായം പ്രത്തായം പ്രത്തായം പ്രത്തായം പ |                                  |                                                    |                         |                                             |
| სტატუსი მოქმედი                                                                                                    |                                                                                                    | <u>666630</u> 9 ***              | <u>\$23877794999999999999999999999999999999999</u> | <u>8260</u> 6060909 *** | <u>8373</u> 576060603 ····                  |
| დეკლარაციების ქრილში<br>ინფორმაციის წარმოდგენა                                                                                                    | საჩივრები                                                                                                    | გეზი                             | ჹეკდარაციები                                       | სპეც ანგარიშ-ფაქტურა    | ზეჹნაჹები                                   |
| (3ლილება)                                                                                                    |                                                                                                    |                                  | 162 გადახაგმავნი                                   | 411 გადახაგმავნი        | 181 შეტყოპინება<br>21878 მიღებუღი შეღნაღები |
| LUDGOMMADUSAM AUMUMA     LUDGOMMADUSAM     LUDGOMMADU     LUDGOMMADU     LUDGOMADU     LUDGOMADU | <u>NEW</u>                                                                                                    | ••••                             | <u>6300</u> 0760460 ***                            |                         | 022/02/02/102                               |
|                                                                                                    | საგაჹასახაჹო<br>ჹოკუმენტი                                                                                                    | ანგარიშ-ფაქტურები                | ბაღანსი                                            | განცხაჹებები            | აღრიცხვა ანგარიშგება /<br>ჲღგ-ს ჲაბრუნება   |
| <ul> <li>         ないからおうからの         ひ しのとのうめかいろ あいみかいまでい     </li> </ul>                                                                                                    | 289 დახადახტურებედი                                                                                                    |                                  | -409271.31 დავაღიანება                             |                         | 97167227724.92 დავაღიანება                  |
| amajero negamenajeno                                                                                                    |                                                                                                    |                                  |                                                    |                         |                                             |
| amaasaaammaa                                                                                                    |                                                                                                    |                                  |                                                    |                         |                                             |

გამოტანილი აპლიკაციებიდან მოძებნეთ ჩანართი **"დოკუმენტაცია"** და დააჭირეთ "**განცხადებების"** აპლიკაციას.

| <b>Q</b>                                                                                                    | ×                                                                                                    |
|----------------------------------------------------------------------------------------------------|----------------------------------------------------------------------------------------------------|
| ნელით                                                                                                    | ბა®ბა®მი<br>online გადახდები<br>გადახდა საფოსტო გზავნიღებზე<br>ავტომატური გადახდის სისტემა<br>დეკვსარაციებით დარიცხუდი<br>დოკამბნიასია<br>განცხადებები<br>დექატირი - განცხადების რეგისტრაცია<br>შეტყობინებები<br>სარიგრები<br>აუდიტის გვერდი<br>ა.გ.ს. ღუქები |
| ხნმა შწყებების სერფისბაი<br>▼ წიკლის ეროვნელი საპბენტო<br>განცხადებები<br>დევდარაციები<br>ალრიცხვა ანგარიშგება | 💽 ბშფალბოშლი აფოისხაის, ანმაოიშმებისა ფა აშ<br>ანგარიშგება - 2018 წღამდე<br>ანგარიშგება - 2018 წღიდან                                                                                                    |

3. დააწექით ღილაკს - **ახალი განცხადების რეგისტრაცია** 

| تى ئەھەلىمەت<br>مەھەر ئەھەر ئەھەر ئەھەر ئەھەر ئەھەر ئەھەر ئەھەر ئەھەر ئەھەر ئەھەر ئەھەر ئەھەر ئەھەر ئەھەر ئەھەر ئە<br>ئەھەر ئەھەر ئەھەر ئەھەر ئەھەر ئەھەر ئەھەر ئەھەر ئەھەر ئەھەر ئەھەر ئەھەر ئەھەر ئەھەر ئەھەر ئەھەر ئەھەر ئەھەر ئەھ |                    |                                                                | განცხაჹებები           |                         |                      | 806322102 | <b>N</b> |
|----------------------------------------------------------------------------------------------------|--------------------|----------------------------------------------------------------|------------------------|-------------------------|----------------------|-----------|----------|
|                                                                                                    | განცხადებები       | განცხადების ძებნა                                              |                        |                         |                      |           |          |
|                                                                                                    | <br>ახალი განცხადე | ბის რეგისტრაცია                                                |                        |                         |                      |           |          |
|                                                                                                    | სტატუს             | ი განცხადება                                                   | განცხადების Ne         | რეგ. თარიღი             | პასუხის თარიღი       |           |          |
|                                                                                                    | 8300%              | •                                                              |                        | 17-org2-20 / 19-81-6-20 |                      |           |          |
|                                                                                                    | 📕 უარცოფი          | თი მიკრომცირე ბიზნესის სერთიფიკატის აღდგენა<br>(ავტომატური+)   | ID 7718994 / 3049881   | 19-8არ-2020 17:42:51    | 19-869-2020 17:43:10 |           |          |
|                                                                                                    | <b>3</b> განიხილ   | ები დღგ-ს დეკლარაციის დაწართებში ცვლილებების<br>შესახებ        | ID 7718453 / 2641538   | 19-85%-2020 16:08:46    |                      |           |          |
|                                                                                                    | 🗮 განიხილ          | ება მოთხოვნა მენამე პირზე                                      | ID 7717873 / 2862999   | 19-80%-2020 14:39:15    |                      |           |          |
|                                                                                                    | asobobogy          | ება ფიქსირებული გადასახადით დასაბეგრი<br>საქმიანობის შეჩერება/ | ID 7717267 / 3430135   | 19-80%-2020 13:11:48    |                      |           |          |
|                                                                                                    | 📕 უარყოფი          | თი დეკლარირება - მიზნობრივი იმპორტი                            | ID 7716805 / 2846899   | 19-80%-2020 11:52:42    | 19-806-2020 12:01:43 |           |          |
|                                                                                                    | 📕 უარყოფი          | თი დეკლარირება - მიხნობრივი იმპორტი - მოთხოვნა                 | ID 7716801 / 2818480   | 19-8om-2020 11:51:59    | 19-80%-2020 15:04:33 |           |          |
|                                                                                                    | 📕 უარყოფი          | თი დეკლარირება - შიდა გადამუშავება                             | ID 7716797 / 2802979   | 19-8om-2020 11:51:13    | 19-80%-2020 12:03:20 |           |          |
|                                                                                                    | 📕 უარცოფი          | თი დეკლარირება - შიდა გადამუშავება - მოთხოვნა                  | ID 7716791 / 2995867   | 19-8om-2020 11:50:20    | 19-8om-2020 15:04:06 |           |          |
|                                                                                                    | 📕 უარყოფი          | დი დვკლარირება - ტრანზიტი                                      | ID 7716789 / 2593789   | 19-80/9-2020 11:49:37   | 19-86%-2020 12:01:31 |           |          |
|                                                                                                    | 📕 უარყოფი          | თი დეკლარირება - საწყობი                                       | ID 7716786 / 3364424   | 19-0om-2020 11:49:01    | 19-8-0-2020 12:02:29 |           |          |
|                                                                                                    | 10 ¥ 100 Sabot;    | pře / 16 appříso (4 66                                         | 50 <b>1</b> 8ე8დეგი Þi |                         | ექსპორტი             |           |          |

4. გამოტანილ ფანჯარაში, საძიებო ველში ჩაწერეთ სიტყვა "გადავადება", რის შემდეგაც სისტემა გამოიტანს შესაბამის განცხადებას

|  | ახალი განცხ      | ადება         |                              |                           |                      | ×                     |  |
|--|------------------|---------------|------------------------------|---------------------------|----------------------|-----------------------|--|
|  | თანხების კორექტი | ორება         | 🗃 გადავადება                 |                           |                      |                       |  |
|  |                  |               | საშემოსავლო და ქონების გა    | ეასახადებში დეკლარირებული | საგადასახადო ვალდებ  |                       |  |
|  |                  |               |                              |                           |                      | ისების თარიტი         |  |
|  |                  |               |                              |                           |                      |                       |  |
|  |                  |               |                              |                           |                      | 86/9-2020 17:43:50    |  |
|  |                  |               |                              |                           |                      |                       |  |
|  |                  |               |                              |                           |                      |                       |  |
|  |                  |               |                              |                           |                      | Bom-2020 12:01:43     |  |
|  |                  |               |                              |                           |                      | 0om-2020 15:04:33     |  |
|  |                  |               |                              |                           |                      | NoP-2020 12:03:20     |  |
|  | ეარყოფითი        | დეკლარირება - | მიდა გადამუშავება - მოთხოვნა | ID 7716791 / 2995867      | 19-86%-2020 11:50:20 | 19-85/9-2020 15:04:06 |  |
|  | უარყოფითი        | 00.00         | დარირება - ტრანზიტი          | ID 7716789 / 2593789      | 19-0om-2020 11:49:37 | 19-850-2020 12:01:31  |  |
|  | უარყოფითი        | @0J           | ლარირება - საწყობი           | ID 7716786/3364424        | 19-866-2020 11:49:01 | 19-85/9-2020 12:02:29 |  |

5. აირჩიეთ განცხადება "საშემოსავლო და ქონების გადასახადებში დეკლარირებული საგადასახადო ვალდებულებების გადახდის გადავადება", რის შემდეგაც გადახვალთ განცხადების ფორმაზე. შეავსეთ აღნიშნული განცხადების შესაბამისი ველები. გაითვალისწინეთ, რომ პირველი გრაფა დასახელებით "საშემოსავლო და ქონების გადასახადების გადახდასთან დაკავშირებული ფინანსური სიძნელეების მოკლე აღწერა" არის სავალდებულოდ შესავსები და გთხოვთ, დეტალურად მიუთითოთ შესაბამისი ინფორმაცია. გრაფების შევსების შემდეგ დააწექით გაგზავნის ღილაკს.

| 20800-03200000<br>608606760 | <br><                                |                                                                        | ახაღი განცხადება                   |                  | <del>სატესტო</del><br>206322102 ~ | ø |
|-----------------------------|--------------------------------------|------------------------------------------------------------------------|------------------------------------|------------------|-----------------------------------|---|
|                             | საშემოსავლო და                       | ა ქონების გადასახადებში დეკლარირებული                                  | ი საგადასახადო ვალდებულებების გადა | ახდის გადავადება |                                   |   |
|                             | საშემოსავლო და ქ<br>ფინანსური სიძნელ | ონების გადანაბადების გადახდანთან დაკავშირებული<br>ევბის მოკლე აღნტრა * | დამატებითი ინფორმაცია              |                  |                                   |   |
|                             | alsahanhara merunder                 | 540                                                                    |                                    |                  |                                   |   |
|                             |                                      | Boutin                                                                 |                                    |                  |                                   |   |
|                             |                                      |                                                                        |                                    |                  |                                   |   |
|                             |                                      |                                                                        |                                    |                  |                                   |   |
|                             |                                      |                                                                        |                                    |                  |                                   |   |
|                             |                                      | 68                                                                     | an an                              |                  |                                   |   |
|                             |                                      |                                                                        |                                    |                  |                                   |   |

დარეგისტრირებული განცხადების ნახვა შეგიძლიათ "განცხადებების" მოდულში:

| 🔊 მემოსავლების<br>სამსანერი | III < |                         |                                                            | განცხაჹებები           |                         |                      | <b>biogliom</b> ~ 🗳 |
|-----------------------------|-------|-------------------------|------------------------------------------------------------|------------------------|-------------------------|----------------------|---------------------|
|                             | 1     | განეხადებები განც       | ხადების ძებნა                                              |                        |                         |                      |                     |
|                             |       | ახალი განცხადების რევ   | ვისტრაცია                                                  |                        |                         |                      |                     |
|                             | - 1   | სტატუსი                 | განცხადება                                                 | განცხადების Ne         | რეგ. თარიღი             | პასუხის თარიღი       |                     |
|                             |       | 33050                   |                                                            |                        | 17-org8-20 / 19-81-6-20 |                      |                     |
|                             | E F   | ლი ეარყოფითი            | მიკრო/მცირე ბიზნესის სერთიფიკატის აღდგენა<br>(ავტომატური+) | ID 7718994 / 3049881   | 19-8am-2020 17:42:51    | 19-მარ-2020 17:43:10 |                     |
|                             |       | ანისილება               | დღგ-ს დეკლარაციის დაწართებში ცელილებების<br>შესახებ        | ID 7718453 / 2641538   | 19-80%-2020 16:06:46    |                      |                     |
|                             |       | განიხილება              | მოთხოვნა მესამე პირზე                                      | ID 7717873 / 2862999   | 19-8am-2020 14:39:15    |                      |                     |
|                             |       | აბელიძიმაგ 🗴            | ფიქსირებული გადასახადით დასაბეგრი<br>საქმიანობის შეჩერება/ | ID 7717267 / 3430135   | 19-8-6-2020 13:11:48    |                      |                     |
|                             |       | ნ უარყოფითი             | დეკლარირება - მიზნობრივი იმპორტი                           | ID 7716805 / 2846899   | 19-85%-2020 11:52:42    | 19-მარ-2020 12:01:43 |                     |
|                             |       | ნ უარყოფითი             | დეკლარირება - მიზნობრივი იმპორტი - მოთხოვნა                | ID 7716801 / 2818480   | 19-80/9-2020 11:51:59   | 19-85%-2020 15:04:33 |                     |
|                             | - 1   | ლი ეარყოფითი            | დეკლარირება - შიდა გადამუშავება                            | ID 7716797 / 2802979   | 19-80%-2020 11:51:13    | 19-85%-2020 12:03:20 |                     |
|                             | - 1   | ნ უარყოფითი             | დეკლარირება - შიდა გადამუშავება - მოთხოვნა                 | ID 7716791 / 2995867   | 19-866-2020 11:50:20    | 19-8om-2020 15:04:06 |                     |
|                             |       | ლი კარყოფითი            | დვკლარირება - ტრანხიტი                                     | ID 7716789 / 2593789   | 19-8-09-2020 11:49:37   | 19-8-6-2020 12:01:31 |                     |
|                             |       | ლი კარყოფითი            | დეკლარირება - საწყობი                                      | ID 7716786 / 3364424   | 19-80/9-2020 11:49:01   | 19-8-6-2020 12:02:29 |                     |
|                             | l     | 10 • 160 Sabaligén / 16 | acofier is to the                                          | 5o <b>1</b> 8ე8დეტი ▶1 |                         | ექსპორტი             |                     |

ასევე, განცხადების სტატუსის გადამოწმება, მინიჭებული ID და შტრიხკოდის ნომრის მიხედვით შეგიძლიათ პირდაპირ შემოსავლების სამსახურის გვერდიდან ბმულზე: <u>https://eservices.rs.ge/servicerequests.aspx?appsrch=1</u>